## *Guia do Usuário Portal para Clientes*

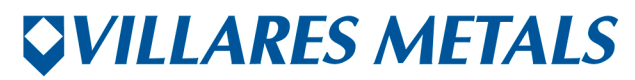

MUITO ALÉM DO AÇO. FAR BEYOND STEEL. Acessar <u>www.villaresmetals.com.br</u>, clicar no menu "Vendas & Serviços" e selecionar "Área de Clientes".

| <b><i>VILLARES METALS</i></b>                                                                                                    |                                                                                                    | English Downloadcenter                                                                                                    | ^ |
|----------------------------------------------------------------------------------------------------|----------------------------------------------------------------------------------------------------|----------------------------------------------------------------------------------------------------|---|
| Empresa Atuação Produtos F                                                                                                    | rodução Vendas & Serviços Fornecedores                                                                                                 | ٩                                                                                                    |   |
| Bob Brasil, para<br>Brasileira, a Villares Metals<br>planos de alta liga da Améri                                                                            | Centro de Distribuição +<br>Vendas de Usina<br>Vera da Ciento<br>A da Ciento<br>A da maior empresa de aços especiais não<br>ica Latina | Eventos Humanos                                                                                                    |   |
| Vendas                                                                                                    | Propriedades e Aplicação de Produtos                                                                                                   | Notícias                                                                                                    |   |
| Entre em contato conoscol<br>Envie um email para cac@villaresmetals.com.br<br>ou pelos telefones 0800 707 0577 e 0800 19<br>0577.<br>Esperamos sua consultal | Novo Vídeo<br>Neste vídeo são apresentadas<br>as propriedades e aplicações<br>dos nossos produtos. Clique e<br>assistal                | 23. Seemenro 2015<br>Nova Área de Matéria Prima da Villares Metals<br>03. Seemeiro 2015<br>Como a energia verde é gerada em um parque<br>eólico | v |

Clicar em "Portal para Clientes" para acesso à página de Login.

| <b><i><b>VILLARES</b></i></b> META | ALS                                                                                  |                                                                                                  |                                                                | English Downloadcenter                             |  |
|------------------------------------|--------------------------------------------------------------------------------------|--------------------------------------------------------------------------------------------------|----------------------------------------------------------------|----------------------------------------------------|--|
| Empresa Atuação                    | Produtos Produção                                                                    | Vendas & Serviços                                                                                | Fornecedores                                                   | Q                                                  |  |
|                                    | viliaites interais × veriuas                                                         | a derviçus > Area de Cilentes                                                                    |                                                                |                                                    |  |
|                                    | Área de C                                                                            | Clientes                                                                                         |                                                                |                                                    |  |
| Centro de Distribuição             | f Facebook 🖉 Twe                                                                     | et 🛛 +1 🔜 🗘                                                                                      |                                                                |                                                    |  |
| Vendas de Usina                    |                                                                                      |                                                                                                  |                                                                |                                                    |  |
| Área de Clientes                   | Nesta área é possíve                                                                 | el que você, Cliente, entre em                                                                   | contato conosco com                                            | Área Exclusiver a Clientes                         |  |
| Cotações                           | mais facilidade. Você<br>Clientes e, também,<br>disponível.                          | e poderá acessar o Portal de F<br>nos enviar cotações preenche                                   | Relacionamento com<br>endo o formulário                        | CLIQUE AQUI para acessar o Portal<br>para Clientes |  |
|                                    | <ul> <li>Clique aqui, e faç<br/>pode acessar cert<br/>packing list e cert</li> </ul> | a seu login no Portal de Relac<br>tificados de qualidade (Merca<br>ificado de qualidade (Mercado | cionamento. Nele você<br>do Interno) e invoice,<br>o Externo). |                                                    |  |
|                                    | Envie uma cotaçã                                                                     | io clicando aqui.                                                                                |                                                                |                                                    |  |
|                                    |                                                                                      |                                                                                                  |                                                                |                                                    |  |

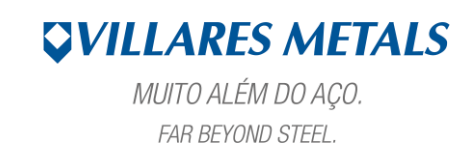

Inserir dados do usuário (Login e Senha) e selecionar o idioma Português.

| Change Password Forgot your password?         | MUITO ALÉM DO AÇO.           FAR BEYOND STEEL.           System:           Viser:*           Passordt:*           Passordt:*    |
|-----------------------------------------------|----------------------------------------------------------------------------------------------------|
| Copyright @ 2015 SAP AG. All rights reserved. | Change Password Forgot your password?<br>Change Password Forgot your password?<br>Copyright & 2015 SAP AG. All rights reserved. |

## 1. ESTOQUE

Selecionar a empresa em questão e, em seguida, selecionar "ESTOQUE".

| Rela | atórios de Cli               | entes   |                 |   |
|------|------------------------------|---------|-----------------|---|
| ×    | ecutar Sair                  |         |                 |   |
|      |                              |         |                 |   |
|      |                              |         |                 |   |
|      | Usuário                      | STEPAAL | Alan Stepaniack |   |
|      | Empresa<br>Tino de Documento | hemour  |                 | • |
|      |                              | ESTOQUE |                 | • |
|      |                              |         |                 |   |
|      |                              |         |                 |   |
|      |                              |         |                 |   |
|      |                              |         |                 |   |
|      |                              |         |                 |   |
|      |                              |         |                 |   |
|      |                              |         |                 |   |
|      |                              |         |                 |   |
|      |                              |         |                 |   |
|      |                              |         |                 |   |
|      |                              |         |                 |   |
|      |                              |         |                 |   |
|      |                              |         |                 |   |
|      |                              |         |                 |   |
|      |                              |         |                 |   |
|      |                              |         |                 |   |
|      |                              |         |                 |   |
|      |                              |         |                 |   |
|      |                              |         |                 |   |
|      |                              |         |                 |   |
|      |                              |         |                 |   |
|      |                              |         |                 |   |

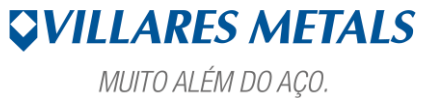

MUITO ALEM DO AÇO FAR BEYOND STEEL.

| Processar (Votor           Processar (Cuti-Shrit+F12)           Data de Emissão         03.09.2015         até         03.09.2015         Image: Contract of Contract of Co                           | Processar (Vrta-Shift-FI2)         Data de Emisaão       03.09.2015       até 03.09.2015         Clente       Data       Hora         O 0.09.2015       1455.32                       | Data de Emissão         Data         Mora           Clente         Data         Mora           Clente         Data         Mora           Image: Status Status Sta | Impressão de Estoque       |                |
|----------------------------------------------------------------------------------------------------|----------------------------------------------------------------------------------------------------|----------------------------------------------------------------------------------------------------|----------------------------|----------------|
| Processar (Ctrl-Shrt+F12)           Data de Emissão         03.09.2015         até         03.09.2015         Image: Comparison of Comparison of Comparison | Processar (Ctri - Shift - F12)       Data de Emissão       D3.09.2015       até       D3.09.2015       I         Clente       Data       Hora       03.09.2015       14.55.32       I | Processar (Ctrl - Shift - F12)           Data de Emissio         02.09.2025         até         02.09.2025         até           Clente         Data         Hora         Clente         03.09.2015         14.55.32                                                                                                    | Processar Voltar           |                |
| Data de Emissão         03.09.2015         até         03.09.2015         Implementation de Emissão           Clente         Data         Mora         03.09.2015         14.55.32                                                                                                    | Data de Emisaão         03.09.2015         até         03.09.2015         até           Clente         Data         Mora         00.09.2015         14.55.32                          | Data de Emissão         02.09.2015         até         03.09.2015         ifora           Clente         Data         Hora         03.09.2015         14.55.32                                                                                                    | Processar (Ctrl+Shift+F12) |                |
| Data         Mora           03.092015         14.55.32                                                                                                    | Clente Octa Octa Octa Octa Octa Octa Octa Octa                                                                                                    | Clente         Data         Mora           0.3.09.2015         14.55.32                                                                                                    | Data de Emissão 03.09.2015 | até 03.09.2015 |
| Clente         Data         Hora           03.09.2015         14:55:32                                                                                                    | Other         Data         Hora           03.09/2015         14/55/32                                                                                                    | Oble         Data         Hora           03.09.2015         14.55.32                                                                                                    |                            |                |
| 0.0 09 2015 14 55:32                                                                                                    |                                                                                                    |                                                                                                    | Ph Cliente                 | Data Hora      |
|                                                                                                    |                                                                                                    |                                                                                                    |                            |                |

Selecionar a LINHA (Estoque) e clicar no ícone "Detalhes" (ÍCONE).

| Pro | rocessar Votar  |            |               |          |    |
|-----|-----------------|------------|---------------|----------|----|
|     |                 |            |               |          |    |
|     | Data de Emissão | 03.09.2015 | até 03.09.201 | 5        | \$ |
|     | 3               |            |               |          |    |
| ŗ   | Detalhes        |            | Data          | Hora     |    |
| 1   |                 |            | 03.09.2015    | 14.00.02 |    |
|     |                 |            |               |          |    |
|     |                 |            |               |          |    |
|     |                 |            |               |          |    |
|     |                 |            |               |          |    |
|     |                 |            |               |          |    |
|     |                 |            |               |          |    |
|     |                 |            |               |          |    |
|     |                 |            |               |          |    |
|     |                 |            |               |          |    |
|     |                 |            |               |          |    |
|     |                 |            |               |          |    |
|     |                 |            |               |          |    |
|     |                 |            |               |          |    |
|     |                 |            |               |          |    |
|     |                 |            |               |          |    |
|     |                 |            |               |          |    |

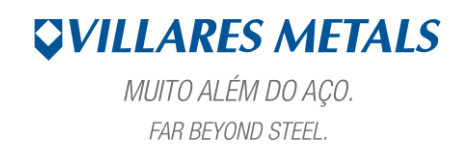

Após isso, serão mostrados os itens em Estoque com suas principais características.

|    | DIALOGBOX  |                                 |                |           |       |       |      |         |            |              |            |             |         |      |   |
|----|------------|---------------------------------|----------------|-----------|-------|-------|------|---------|------------|--------------|------------|-------------|---------|------|---|
| de |            |                                 |                |           |       |       |      |         |            |              |            |             |         |      |   |
|    | Nome Abrev | Pedido Cliente Lina Cliente     | Item Cliente   | Lina VMSA | Forma | Dim1  | Dim2 | Corrida | Lote       | Peso Líquido | Dt Anont   | Comprimento | Ot Peca | Emb  |   |
|    |            | P052656-81 31284 EMS284-SUH-11M | EMS284 121414  | VV48      | RD    | 15.87 | 0.00 | 4848878 | 1650746/01 | 1.000,000    | 11.05.2015 | 4.400.00    | 00138   | AMAR |   |
|    |            | P052656-81 31284 EMS284-SUH-11M | EMS284 121414  | VV48      | RD    | 15,87 | 0,00 | 4848878 | 1650746/02 | 1.042,000    | 11.05.2015 | 4.400.00    | 00137   | AMAR |   |
|    |            | P052656-81 32001 EMS 1          | EMS1 - 121414  | VV/45LC   | RD    | 5,50  | 0,00 | 4849223 | 1653234/01 | 882,000      | 28.05.2015 | 4.400,00    | 01048   | AMAR |   |
|    |            | PO52656-81 32001 EMS 1          | EMS1 - 121414  | VV45LC    | RD    | 5,50  | 0,00 | 4849223 | 1655288/01 | 421,000      | 30.05.2015 | 4.400,00    | 00493   | AMAR |   |
|    |            | PO 52656-81 32001EMS 1          | EMS1 BB 121414 | VV45      | RD    | 25,40 | 0,00 | 0807146 | 1653454/01 | 1.478,000    | 08.06.2015 | 4.400,00    | 00079   | AMAR |   |
|    |            | PO 52656-81 3129(EMS 296        | EMS296 121414  | VV85      | RD    | 23,00 | 0,00 | 4849499 | 1657510/02 | 1.096,000    | 08.06.2015 | 4.400,00    | 00071   | AMAR |   |
|    |            | PO 52656-81 3129(EMS 296        | EMS296 121414  | VV85      | RD    | 23,00 | 0,00 | 4849499 | 1657511/02 | 1.084,000    | 08.06.2015 | 4.400,00    | 00068   | AMAR |   |
|    |            | PO 52656-81 3129(EMS 296        | EMS296 121414  | VV85      | RD    | 23,00 | 0,00 | 4849499 | 1657511/01 | 1.079,000    | 08.06.2015 | 4.400,00    | 00068   | AMAR |   |
|    |            | PO 52656-81 3101(EMS 10         | EMS10 121414   | VV53      | RD    | 22,22 | 0,00 | 0807077 | 1654515/01 | 1.891,000    | 08.06.2015 | 4.400,00    | 00132   | AMAR |   |
|    |            | PO 52656-81 3129(EMS 296        | EMS296 121414  | VV85      | RD    | 27,00 | 0,00 | 4849499 | 1653443/01 | 973,000      | 09.06.2015 | 4.400,00    | 00046   | AMAR |   |
|    |            | PO 52656-81 3129(EMS 296        | EMS296 121414  | VV85      | RD    | 23,00 | 0,00 | 4849499 | 1657512/01 | 1.104,000    | 09.06.2015 | 4.400,00    | 00070   | AMAR |   |
|    |            | PO 52656-81 31001EMS 1          | EMS1 121414    | VV45      | RD    | 19,05 | 0,00 | 0807116 | 1655423/01 | 1.343,000    | 11.06.2015 | 4.400,00    | 00126   | AMAR |   |
|    |            | PO 52656-81 32001EMS 1          | EMS1 BB 121414 | VV45      | RD    | 25,40 | 0,00 | 0807199 | 1655487/01 | 2.521,000    | 11.06.2015 | 4.400,00    | 00133   | AMAR |   |
|    |            | PO 52656-81 3228/EMS284-SUH-11M | EMS284 121414  | VV48LC    | RD    | 6,00  | 0,00 | 4849380 | 1654168/01 | 1.737,000    | 11.06.2015 | 4.400,00    | 01707   | AMAR |   |
|    |            | PO 52656-81 32001EMS 1          | EMS1 BB 121414 | VV45      | RD    | 25,40 | 0,00 | 0807199 | 1657354/01 | 1.218,000    | 11.06.2015 | 4.400,00    | 00065   | AMAR |   |
|    |            | PO 52656-81 32001EMS 1          | EMS1 BB 121414 | VV45      | RD    | 25,40 | 0,00 | 0807199 | 1657354/02 | 1.231,000    | 11.06.2015 | 4.400,00    | 00064   | AMAR |   |
|    |            | PO 52656-81 32001EMS 1          | EMS1 BB 121414 | VV45      | RD    | 25,40 | 0,00 | 0807199 | 1657355/01 | 1.240,000    | 11.06.2015 | 4.400,00    | 00065   | AMAR |   |
|    |            | PO 52656-81 32001EMS 1          | EMS1 BB 121414 | VV45      | RD    | 25,40 | 0,00 | 0807199 | 1657355/02 | 1.223,000    | 11.06.2015 | 4.400,00    | 00065   | AMAR |   |
|    |            | PO 52656-81 32001EMS 1          | EMS1 BB 121414 | VV45      | RD    | 25,40 | 0,00 | 0807199 | 1657356/01 | 1.619,000    | 11.06.2015 | 4.400,00    | 00081   | AMAR |   |
|    |            | PO 52656-81 3100'EMS 1          | EMS1 121414    | VV45      | RD    | 19,05 | 0,00 | 0807116 | 1655421/01 | 1.125,000    | 11.06.2015 | 4.400,00    | 00105   | AMAR |   |
|    |            | PO 52656-81 31001EMS 1          | EMS1 121414    | VV45      | RD    | 19,05 | 0,00 | 0807116 | 1655421/02 | 1.106,000    | 11.06.2015 | 4.400,00    | 00104   | AMAR | - |
| 1  |            |                                 |                |           |       |       |      |         |            |              |            |             |         |      |   |

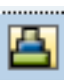

Opção de classificação das colunas em ordem crescente

Opção de classificação das colunas em ordem decrescente

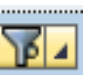

Opção de filtrar itens desejados na coluna

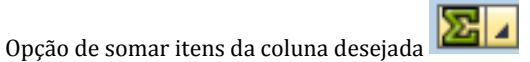

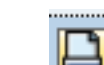

Opção de impressão de relatório gerado

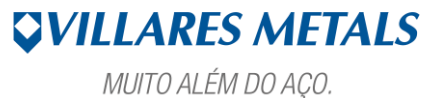

FAR BEYOND STEEL.

## **1.1. Exportar Planilha para Excel**

Clicar em cima do item com o botão direito do mouse e selecionar "Planilha Eletrônica".

| 8   | 🕄   📇 😾 🛗 | Pedido Cliente                   | tem Client | •              |              | Forma | Dim1 | Dim2 | Corrida | Lote       | Peso Liquido | Dt Anont   | Comprimento | Ot Paca | Emb  |   |
|-----|-----------|----------------------------------|------------|----------------|--------------|-------|------|------|---------|------------|--------------|------------|-------------|---------|------|---|
|     |           | P052656-81 31284 EMS284-SUH-11M  | EMS284 1   | ~<br>21414     |              | RD    |      | 0.00 | 4848878 | 1650746/01 | 1 000 000    | 11.05.2015 | 4 400 00    | 00138   | AMAR |   |
|     | _         | PO52656-81 31284 EMS284-SUH-11M  | EMS284 1   | 21414          |              | RD    |      | 0.00 | 4848878 | 1650746/02 | 1.042.000    | 11.05.2015 | 4,400,00    | 00137   | AMAR |   |
|     | _         | PO52656-81 32001 EMS 1           | EMS1 - 12  | 1414           |              | RD    |      | 0,00 | 4849223 | 1653234/01 | 882,000      | 28.05.2015 | 4.400,00    | 01048   | AMAR |   |
|     | _         | PO52656-81 32001 EMS 1           | EMS1 - 12  | 1414           |              | RD    |      | 0,00 | 4849223 | 1655288/01 | 421,000      | 30.05.2015 | 4.400,00    | 00493   | AMAR |   |
|     |           | PO 52656-81 32001EMS 1           | EMS1 BB 1  | 121414         |              | RD    |      | 0,00 | 0807146 | 1653454/01 | 1.478,000    | 08.06.2015 | 4.400,00    | 00079   | AMAR |   |
|     | _         | PO 52656-81 3129€EMS 296         | EMS296 1   | 21414          |              | RD    |      | 0,00 | 4849499 | 1657510/02 | 1.096,000    | 08.06.2015 | 4.400,00    | 00071   | AMAR |   |
|     |           | PO 52656-81 3129(EMS 296         | EMS296 1   | 21414          |              | RD    |      | 0,00 | 4849499 | 1657511/02 | 1.084,000    | 08.06.2015 | 4.400,00    | 00068   | AMAR |   |
|     |           | PO 52656-81 3129€EMS 296         | EMS296 1   | 21414          |              | RD    |      | 0,00 | 4849499 | 1657511/01 | 1.079,000    | 08.06.2015 | 4.400,00    | 00068   | AMAR |   |
|     |           | PO 52656-81 3101(EMS 10          | EMS10 12   | Cortar         |              | •     |      | 0,00 | 0807077 | 1654515/01 | 1.891,000    | 08.06.2015 | 4.400,00    | 00132   | AMAR |   |
|     |           | PO 52656-81 3129€EMS 296         | EMS296 1   | Copiar text    | 0            | )     |      | 0,00 | 4849499 | 1653443/01 | 973,000      | 09.06.2015 | 4.400,00    | 00046   | AMAR |   |
|     |           | PO 52656-81 3129€EMS 296         | EMS296 1   | Colar com      | sobregravaçã | • •   |      | 0,00 | 4849499 | 1657512/01 | 1.104,000    | 09.06.2015 | 4.400,00    | 00070   | AMAR |   |
|     |           | PO 52656-81 3100'EMS 1           | EMS1 121   |                |              | •     |      | 0,00 | 0807116 | 1655423/01 | 1.343,000    | 11.06.2015 | 4.400,00    | 00126   | AMAR |   |
| _[  |           | PO 52656-81 3200'EMS 1           | EMS1 BB    | Liberar col    | unas         | )     |      | 0,00 | 0807199 | 1655487/01 | 2.521,000    | 11.06.2015 | 4.400,00    | 00133   | AMAR |   |
| - [ |           | PO 52656-81 32284 EMS284-SUH-11M | EMS284 1   |                |              | ->    | 1    | 0,00 | 4849380 | 1654168/01 | 1.737,000    | 11.06.2015 | 4.400,00    | 01707   | AMAR |   |
|     |           | PO 52656-81 32001 EMS 1          | EMS1 BB    | Procurar       |              | >     |      | 0,00 | 0807199 | 1657354/01 | 1.218,000    | 11.06.2015 | 4.400,00    | 00065   | AMAR |   |
|     |           | PO 52656-81 3200'EMS 1           | EMS1 BB    | Continuar p    | procurando   | )     |      | 0,00 | 0807199 | 1657354/02 | 1.231,000    | 11.06.2015 | 4.400,00    | 00064   | AMAR |   |
|     |           | PO 52656-81 3200'EMS 1           | EMS1 BB    | Definir filtro |              | >     |      | 0,00 | 0807199 | 1657355/01 | 1.240,000    | 11.06.2015 | 4.400,00    | 00065   | AMAR |   |
|     |           | PO 52656-81 32001EMS 1           | EMS1 BB    | Planilha ele   | trônica      | >     |      | 0,00 | 0807199 | 1657355/02 | 1.223,000    | 11.06.2015 | 4.400,00    | 00065   | AMAR |   |
|     |           | PO 52656-81 32001 EMS 1          | EMS1 BB    | 121414         |              | RD    |      | 0,00 | 0807199 | 1657356/01 | 1.619,000    | 11.06.2015 | 4.400,00    | 00081   | AMAR |   |
|     |           | PO 52656-81 3100 EMS 1           | EMS1 121   | 414            |              | RD    |      | 0,00 | 0807116 | 1655421/01 | 1.125,000    | 11.06.2015 | 4.400,00    | 00105   | AMAR |   |
|     |           | PO 52656-81 3100 EMS 1           | EMS1 121   | 414            |              | RD    |      | 0,00 | 0807116 | 1655421/02 | 1.106,000    | 11.06.2015 | 4.400,00    | 00104   | AMAR | - |

Selecionar o formato desejado (dentre as opções de Excel) e clicar no "check button verde".

|        | DIALOGBOX  |                                       |                |           |            |                   |             |         |                       |    |                 |            |             |         |      |   |
|--------|------------|---------------------------------------|----------------|-----------|------------|-------------------|-------------|---------|-----------------------|----|-----------------|------------|-------------|---------|------|---|
| Data d |            | n 19 ji   <u>Z -</u> 56   <b>L</b> di |                |           |            |                   |             |         |                       |    |                 |            |             |         |      |   |
|        | Nome Abrev | Pedido Cliente Liga Cliente           | Item Cliente   | Liga VMSA | Forma      | Dim1              | Dim2        | Corrida | Lote                  |    | Peso Líquido    | Dt Apont   | Comprimento | Qt Peça | Emb  |   |
|        |            | PO52656-81 31284 EMS284-SUH-11M       | EMS284 121414  |           | RD         |                   | 0,00        | 4848878 | 1650746/              | 11 | 1.000,000       | 11.05.2015 | 4.400,00    | 00138   | AMAR | - |
|        |            | PO52656-81 31284 EMS284-SUH-11M       | EMS284 121414  |           | RD         |                   | 0,00        | 4848878 | 1650746/              | 2  | 1.042,000       | 11.05.2015 | 4.400,00    | 00137   | AMAR |   |
| iente  |            | PO52656-81 32001 EMS 1                | EMS1 - 121414  |           | RD         |                   | 0,00        | 4849223 | 1653234/              | 11 | 882,000         | 28.05.2015 | 4.400,00    | 01048   | AMAR |   |
| ATON L |            | PO52656-81 32001 EMS 1                | EMS1 - 121414  |           | RD         |                   | 0,00        | 4849223 | 1655288/              | 11 | 421,000         | 30.05.2015 | 4.400,00    | 00493   | AMAR |   |
| ATON L |            | PO 52656-81 32001EMS 1                | EMS1 BB 121414 |           | RD         |                   | 0,00        | 0807146 | 1653454/              | 11 | 1.478,000       | 08.06.2015 | 4.400,00    | 00079   | AMAR |   |
|        |            | PO 52656-81 3129€EMS 296              | EMS296 121414  | Selecior  | ar plani   | ha eletrônica     |             |         | ×                     | 2  | 1.096,000       | 08.06.2015 | 4.400,00    | 00071   | AMAR |   |
|        |            | PO 52656-81 3129(EMS 296              | EMS296 121414  | N         |            |                   |             |         |                       | 12 | 1.084,000       | 08.06.2015 | 4.400,00    | 00068   | AMAR |   |
|        |            | PO 52656-81 3129(EMS 296              | EMS296 121414  | Forma     | tos:       |                   |             |         |                       | 1  | 1.079,000       | 08.06.2015 | 4.400,00    | 00068   | AMAR |   |
|        |            | PO 52656-81 3101(EMS 10               | EMS10 121414   | O Exce    | I (em for  | n.MHTML)          |             |         |                       | 1  | 1.891,000       | 08.06.2015 | 4.400,00    | 00132   | AMAR |   |
|        |            | PO 52656-81 3129€EMS 296              | EMS296 121414  | Ope       | Office (   | ormato OpenDo     | cument 2.0) |         |                       | 11 | 973,000         | 09.06.2015 | 4.400,00    | 00046   | AMAR |   |
|        |            | PO 52656-81 3129(EMS 296              | EMS296 121414  | V O Selo  | le todos i | ormatos dispon    | iveis       |         |                       | 11 | 1.104,000       | 09.06.2015 | 4.400,00    | 00070   | AMAR |   |
|        |            | PO 52656-81 31001EMS 1                | EMS1 121414    | V Excel   | (no f      | ormato XLSX       | Office 200  | *       |                       | 11 | 1.343,000       | 11.06.2015 | 4.400,00    | 00126   | AMAR |   |
|        |            | PO 52656-81 3200 EMS 1                | EMS1 BB 121414 | N Anton   |            | formate a ala aia | aada        |         |                       | 11 | 2.521,000       | 11.06.2015 | 4.400,00    | 00133   | AMAR |   |
|        |            | PO 52656-81 32284EMS284-SUH-11M       | EMS284 121414  | V Aprica  | sempre     | tormato selecio   | nadu        |         |                       | 11 | 1.737,000       | 11.06.2015 | 4.400,00    | 01707   | AMAR |   |
|        |            | PO 52656-81 32001EMS 1                | EMS1 BB 121414 | N         |            |                   |             |         |                       | 1  | 1.218,000       | 11.06.2015 | 4.400,00    | 00065   | AMAR |   |
|        |            | PO 52656-81 3200 EMS 1                | EMS1 BB 121414 | 1         |            |                   |             | V       | <ul> <li>X</li> </ul> | 2  | 1.231,000       | 11.06.2015 | 4.400,00    | 00064   | AMAR |   |
|        |            | PO 52656-81 3200 EMS 1                | EMS1 BB 121414 |           | RD         | 1                 | 0,00        | 0807199 | 1657355/              | 11 | 1.240,000 11.06 | 11.06.2015 | 4.400,00    | 00065   | AMAR |   |
|        |            | PO 52656-81 3200 EMS 1                | EMS1 BB 121414 |           | RD         |                   | 0,00        | 0807199 | Avançar               | 12 | 1.223,000       | 11.06.2015 | 4.400,00    | 00065   | AMAR |   |
|        |            | PO 52656-81 3200 EMS 1                | EMS1 BB 121414 |           | RD         |                   | 0,00        | 0807199 | 1657356/              | 1  | 1.619,000       | 11.06.2015 | 4.400,00    | 00081   | AMAR |   |
|        |            | PO 52656-81 31001EMS 1                | EMS1 121414    |           | RD         |                   | 0,00        | 0807116 | 1655421/              | 11 | 1.125,000       | 11.06.2015 | 4.400,00    | 00105   | AMAR |   |
|        | EATON      | PO 52656-81 3100 EMS 1                | EMS1 121414    | VV45      | RD         |                   | 0,00        | 0807116 | 1655421/              | 2  | 1.106,000       | 11.06.2015 | 4.400,00    | 00104   | AMAR | - |

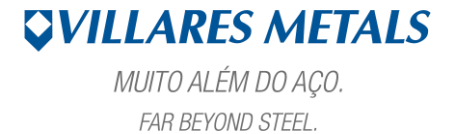

Selecionar o diretório para salvar a planilha.

| sta de 👔 |            |                                 |            |                   |                       |           |                       |                 |          |            |              |            |             |         |      |   |
|----------|------------|---------------------------------|------------|-------------------|-----------------------|-----------|-----------------------|-----------------|----------|------------|--------------|------------|-------------|---------|------|---|
|          | 3   🛆 🖓 🕻  | 1 K TZ   ZZ %   C B             | ∡ ⊞        |                   |                       |           |                       |                 |          |            |              |            |             |         |      |   |
|          | Nome Abrev | Pedido Cliente Liga Cliente     | Item Clier | ite               | Liga VMSA             | Forma     | Dim1                  | Dim2            | Corrida  | Lote       | Peso Liquido | Dt Apont   | Comprimento | Qt Peça | Emb  |   |
| -1       |            | PO52656-81 31284 EMS284-SUH-11M | EMS284     | 121414            |                       | RD        |                       | 0,00            | 4848878  | 1650746/01 | 1.000,000    | 11.05.2015 | 4.400,00    | 00138   | AMAR |   |
|          |            | PO52656-81 31284 EMS284-SUH-11M | EMS284     | 121414            |                       | RD        |                       | 0,00            | 4848878  | 1650746/02 | 1.042,000    | 11.05.2015 | 4.400,00    | 00137   | AMAR |   |
|          |            | PO52656-81 32001 EMS 1          | EMS1 - 1   | 4                 | and the second second | -         | 1.00                  | 1.00            | -        | -          | x            | 28.05.2015 | 4.400,00    | 01048   | AMAR |   |
|          |            | PO52656-81 32001 EMS 1          | EMS1 - 1   |                   | -                     |           |                       |                 |          |            |              | 30.05.2015 | 4.400,00    | 00493   | AMAR |   |
|          |            | PO 52656-81 32001EMS 1          | EMS1 BE    | Salvar <u>E</u> r | n: 📑 Saj              | pWorkDi   | r                     |                 | - 3      |            |              | 08.06.2015 | 4.400,00    | 00079   | AMAR |   |
|          |            | PO 52656-81 3129(EMS 296        | EMS296     |                   | Red                   | cent      |                       |                 | <b>_</b> |            |              | 08.06.2015 | 4.400,00    | 00071   | AMAR |   |
| 1        |            | PO 52656-81 3129€EMS 296        | EMS296     |                   | De:                   | sktop     |                       |                 |          |            |              | 08.06.2015 | 4.400,00    | 00068   | AMAR |   |
|          |            | PO 52656-81 3129(EMS 296        | EMS296     |                   | C C                   | omputad   | lor                   |                 | _        |            |              | 08.06.2015 | 4.400,00    | 00068   | AMAR |   |
|          |            | PO 52656-81 3101(EMS 10         | EMS10 1    |                   | 9                     | Disco Lo  | ocal (C:)             |                 |          |            |              | 08.06.2015 | 4.400,00    | 00132   | AMAR |   |
|          |            | PO 52656-81 3129€EMS 296        | EMS296     |                   |                       | Users     |                       |                 |          |            |              | 09.06.2015 | 4.400,00    | 00046   | AMAR |   |
|          |            | PO 52656-81 3129€EMS 296        | EMS296     |                   |                       | STEI      | PAAL                  |                 |          |            |              | 09.06.2015 | 4.400,00    | 00070   | AMAR |   |
|          |            | PO 52656-81 31001EMS 1          | EMS1 12    |                   |                       | etonaal   | pworkDir<br>W2423feeu | m01\ueore\$)//  | -        |            |              | 11.06.2015 | 4.400,00    | 00126   | AMAR |   |
| -10      |            | PO 52656-81 32001EMS 1          | EMS1 BE    |                   |                       | stepaar   | (1124251330           | 11011036134) (1 | 1.) ·    |            |              | 11.06.2015 | 4.400,00    | 00133   | AMAR |   |
| -10      |            | PO 52656-81 32284EMS284-SUH-11M | EMS284     | Nome do           | Arquino:              | export VI | ey.                   |                 |          |            |              | 11.06.2015 | 4.400,00    | 01707   | AMAR |   |
|          |            | PO 52656-81 32001EMS 1          | EMS1 BE    | <u>n</u> ome do   | Al quivo.             | export.nt | 20/                   |                 |          |            |              | 11.06.2015 | 4.400,00    | 00065   | AMAR |   |
|          |            | PO 52656-81 32001EMS 1          | EMS1 BE    | Arquivos          | do <u>T</u> ipo:      | Excel (*. | .XLSX)                |                 |          |            | ·            | 11.06.2015 | 4.400,00    | 00064   | AMAR |   |
| 10       |            | PO 52656-81 32001EMS 1          | EMS1 BE    |                   |                       |           |                       |                 |          |            |              | 11.06.2015 | 4.400,00    | 00065   | AMAR |   |
| 10       |            | PO 52656-81 32001EMS 1          | EMS1 BE    |                   |                       |           |                       |                 | Salva    | ir Cano    | elar         | 11.06.2015 | 4.400,00    | 00065   | AMAR |   |
| 10       |            | PO 52656-81 32001EMS 1          | EMS1 BE    |                   |                       |           |                       | 0,00            |          |            |              | 11.06.2015 | 4.400,00    | 00081   | AMAR |   |
|          |            | PO 52656-81 31001EMS 1          | EMS1 12    | 1414              |                       | RD        |                       | 0,00            | 0807116  | 1655421/01 | 1.125,000    | 11.06.2015 | 4.400,00    | 00105   | AMAR |   |
| 10       | EATON      | PO 52656-81 31001EMS 1          | EMS1 12    | 1414              | VV45                  | RD        | 19,05                 | 0,00            | 0807116  | 1655421/02 | 1.106,000    | 11.06.2015 | 4.400,00    | 00104   | AMAR | - |

| 🗶   🛃 🤊 - (       | × L 🛱 🖾 I∓                  | -                       |                 |                           | export. | XLSX - Microsoft E | Excel     | -                        |                         | _                        |              |              |         |         |        |                            | - 0                         | ×   |
|-------------------|-----------------------------|-------------------------|-----------------|---------------------------|---------|--------------------|-----------|--------------------------|-------------------------|--------------------------|--------------|--------------|---------|---------|--------|----------------------------|-----------------------------|-----|
| Arquivo Pág       | gina Inicial Inserir Layout | da Página Fórmu         | ulas Dados F    | evisão Exibição Sup       | lemento | 55                 |           |                          |                         |                          |              |              |         |         |        |                            | ≏ (?) =                     | đ   |
| - 🛅 🏅             | Arial - 1                   | 0 - A A                 | = = >           | Quebrar Texto Automatica  | amente  | Geral              | Ŧ         | <b>S</b>                 |                         |                          | +            | *            |         | Σ Auto  | Soma * | 2T                         | A                           |     |
| Colar 🧳           | NIS                         | <u>≫</u> • <u>A</u> • ≡ | ≣≣ ∉∉           | 🗿 Mesclar e Centralizar 👻 |         | <b>∰</b> - % 000   | 500 500 F | Formatação<br>ondicional | Formatar<br>como Tabela | Estilos de<br>• Célula • | Inserir<br>• | Excluir<br>* | Formata | ∠ Limp  | ar *   | Classificar<br>e Filtrar ≠ | Localizar e<br>Selecionar * |     |
| Área de Transferi | ência 🗔 Fonte               | G.                      | Alir            | hamento                   | 5       | Número             | G         |                          | Estilo                  |                          |              | Célula       |         |         | E      | dição                      |                             |     |
| 161               | T a fr                      | 1660580/01              |                 |                           |         |                    |           |                          |                         |                          |              |              |         |         |        |                            |                             | _   |
|                   |                             | 1000000,01              |                 |                           |         |                    |           |                          |                         |                          |              |              |         |         |        |                            |                             |     |
| A                 | В                           | С                       | D               | E F                       | G       | H I                | J         |                          | K                       | L                        |              |              | М       | N       | 0      | Р                          | Q                           | -   |
| 1 Nome Abre       | ev Pedido Cliente           | Liga Cliente            | Item Cliente    | Liga VMSA Forma           | Dim1    | Dim2 Corrida       | Lote      | Peso                     | Líquido                 | Dt Apont                 |              | Compr        | imento  | Qt Peça | Emb    |                            |                             |     |
| 2                 | PO52656-81 312841587        | EMS284-SUH-11           | MEMS284 121414  | RD                        |         | 0 4848878          | 1650746/  | 01                       | 1000,000                | 11/                      | 05/2015      | 4.400,       | 00      | 00138   | AMAR   |                            |                             |     |
| 3                 | PO52656-81 312841587        | EMS284-SUH-11           | MEMS284 121414  | RD                        |         | 0 4848878          | 1650746/  | 02                       | 1042,000                | 11/                      | 05/2015      | 4.400,0      | 00      | 00137   | AMAR   |                            |                             |     |
| 4                 | PO52656-81 320010550        | EMS 1                   | EMS1 - 121414   | RD                        |         | 0 4849223          | 1653234/  | 01                       | 882,000                 | 28/                      | 05/2015      | 4.400.0      | 00      | 01048   | AMAR   |                            |                             |     |
| 5                 | PO52656-81 320010550        | EMS 1                   | EMS1 - 121414   | RD                        |         | 0 4849223          | 1655288/  | 01                       | 421,000                 | 30/                      | 05/2015      | 4.400        | 00      | 00493   | AMAR   |                            |                             |     |
| 6                 | PO 52656-81 320012540       | EMS 1                   | EMS1 BB 121414  | RD                        |         | 0 0807146          | 1653454/  | 01                       | 1478,000                | 08/                      | 06/2015      | 4.400,0      | 00      | 00079   | AMAR   |                            |                             |     |
| 7                 | PO 52656-81 312962300       | EMS 296                 | EMS296 121414   | RD                        |         | 0 4849499          | 1657510/  | 02                       | 1096,000                | 08/                      | 06/2015      | 4.400        | 00      | 00071   | AMAR   |                            |                             |     |
| 8                 | PO 52656-81 312962300       | EMS 296                 | EMS296 121414   | RD                        |         | 0 4849499          | 1657511/  | 02                       | 1084,000                | 08/                      | 06/2015      | 4.400,0      | 00      | 00068   | AMAR   |                            |                             |     |
| 9                 | PO 52656-81 312962300       | EMS 296                 | EMS296 121414   | RD                        |         | 0 4849499          | 1657511/  | 01                       | 1079,000                | 08/                      | 06/2015      | 4.400,0      | 00      | 00068   | AMAR   |                            |                             |     |
| 10                | PO 52656-81 310102222       | EMS 10                  | EMS10 121414    | RD                        |         | 0 0807077          | 1654515/  | 01                       | 1891,000                | 08/                      | 06/2015      | 4.400.0      | 00      | 00132   | AMAR   |                            |                             |     |
| 11                | PO 52656-81 312962700       | EMS 296                 | EMS296 121414   | RD                        |         | 0 4849499          | 1653443/  | 01                       | 973,000                 | 09/                      | 06/2015      | 4.400.0      | 00      | 00046   | AMAR   |                            |                             |     |
| 12                | PO 52656-81 312962300       | EMS 296                 | EMS296 121414   | RD                        |         | 0 4849499          | 1657512/  | 01                       | 1104,000                | 09/                      | 06/2015      | 4.400.0      | 00      | 00070   | AMAR   |                            |                             |     |
| 13                | PO 52656-81 310011905       | EMS 1                   | EMS1 121414     | RD                        |         | 0 0807116          | 1655423/  | 01                       | 1343,000                | 11/                      | 06/2015      | 4.400.0      | 00      | 00126   | AMAR   |                            |                             |     |
| 14                | PO 52656-81 320012540       | EMS 1                   | EMS1 BB 121414  | RD                        |         | 0 0807199          | 1655487/  | 01                       | 2521,000                | 11/                      | 06/2015      | 4.400.0      | 00      | 00133   | AMAR   |                            |                             |     |
| 15                | PO 52656-81 322840600       | EMS284-SUH-11           | MEMS284 121414  | RD                        |         | 0 4849380          | 1654168/  | 01                       | 1737.000                | 11/                      | 06/2015      | 4,400.0      | 00      | 01707   | AMAR   |                            |                             |     |
| 16                | PO 52656-81 320012540       | EMS 1                   | EMS1 BB 121414  | RD                        |         | 0 0807199          | 1657354/  | 01                       | 1218,000                | 11/                      | 06/2015      | 4,400.0      | 00      | 00065   | AMAR   |                            |                             |     |
| 17                | PO 52656-81 320012540       | EMS 1                   | EMS1 BB 121414  | RD                        |         | 0 0807199          | 1657354/  | 02                       | 1231.000                | 11/                      | 06/2015      | 4,400.0      | 00      | 00064   | AMAR   |                            |                             |     |
| 18                | PO 52656-81 320012540       | EMS 1                   | EMS1 BB 121414  | RD                        |         | 0 0807199          | 1657355/  | 01                       | 1240 000                | 11/                      | 06/2015      | 4 400 0      | 00      | 00065   | AMAR   |                            |                             |     |
| 19                | PO 52656-81 320012540       | EMS 1                   | EMS1 BB 121414  | RD                        |         | 0 0807199          | 1657355/  | 02                       | 1223 000                | 11/                      | 06/2015      | 4 400 (      | 00      | 00065   | AMAR   |                            |                             |     |
| 20                | PO 52656-81 320012540       | EMS 1                   | EMS1 BB 121414  | RD                        |         | 0 0807199          | 1657356/  | 01                       | 1619 000                | 11/                      | 06/2015      | 4 400 (      | 00      | 00081   | AMAR   |                            |                             |     |
| 21                | PO 52656-81 310011905       | EMS 1                   | EMS1 121414     | RD                        |         | 0 0807116          | 1655421/  | 01                       | 1125 000                | 11/                      | 06/2015      | 4 400 (      | 00      | 00105   | AMAR   |                            |                             |     |
| 22                | PO 52656-81 310011905       | EMS 1                   | EMS1 121414     | BD                        |         | 0 0807116          | 1655421/  | 02                       | 1106 000                | 11/                      | 06/2015      | 4 400 (      | 0       | 00104   | AMAR   |                            |                             |     |
| 23                | PO 52656-81 310011905       | EMS 1                   | EMS1 121414     | RD                        |         | 0 0807116          | 1655413/  | 01                       | 1122 000                | 11/                      | 06/2015      | 4 400 1      | 0       | 00104   | AMAR   |                            |                             |     |
| 24                | PO 52656-81 310011905       | EMS 1                   | EMS1 121414     | RD                        |         | 0 0807116          | 1655413/  | 02                       | 1094 000                | 11/                      | 06/2015      | 4 400 (      | 0       | 00104   | AMAR   |                            |                             |     |
| 25                | PO52656-81 312471587        | EMS 247                 | EMS247 - 121414 | RD                        |         | 0 0807021          | 1655163/  | 01                       | 1073 000                | 13/                      | 06/2015      | 4 400 (      | 0       | 00149   | AMAR   |                            |                             |     |
| 26                | PO52656-81 312471587        | EMS 247                 | EMS247 - 121414 | RD                        |         | 0 0807021          | 1655163/  | 02                       | 1076 000                | 13/                      | 06/2015      | 4 400 (      | 0       | 00149   | AMAR   |                            |                             |     |
| 27                | PO 52656-81 310011905       | EMS 1                   | EMS1 121414     | RD                        |         | 0 0807116          | 1653452/  | 01                       | 1127 000                | 13/                      | 06/2015      | 4 400        | 00      | 00106   | AMAR   |                            |                             |     |
| 28                | PO 52656-81 310011905       | EMS 1                   | EMS1 121414     | RD                        |         | 0 0807116          | 1653452/  | 02                       | 1107 000                | 13/                      | 06/2015      | 4 400        | 00      | 00106   | AMAR   |                            |                             |     |
| 29                | PO 52656-81 310011905       | EMS 1                   | EMS1 121414     | RD                        |         | 0 0807116          | 1655420/  | 01                       | 1111 000                | 13/                      | 06/2015      | 4 400        | 00      | 00104   | AMAR   |                            |                             |     |
| 30                | PO 52656-81 310011905       | EMS 1                   | EMS1 121414     | RD                        |         | 0 0807116          | 1655420/  | 02                       | 1093 000                | 13/                      | 06/2015      | 4 400        | 00      | 00103   | AMAR   |                            |                             |     |
| 31                | PO 52656-81 310011905       | EMS 1                   | EMS1 121414     | RD                        |         | 0 0807116          | 1655417/  | 02                       | 1113 000                | 15/                      | 06/2015      | 4 400        | 00      | 00105   | AMAR   |                            |                             |     |
| 32                | PO 52656-81 310011905       | EMS 1                   | EMS1 121414     | RD                        |         | 0 0807116          | 1655417/  | 01                       | 1123 000                | 15/                      | 06/2015      | 4 400        | 00      | 00105   | AMAR   |                            |                             |     |
| 33                | PO52656-81 310011905        | EMS 1                   | EMS1 - 121414   | RD                        |         | 0 4849681          | 1657515/  | 01                       | 1283 000                | 15/                      | 06/2015      | 4 400        | 00      | 00123   | AMAR   |                            |                             |     |
| 34                | PO 52656-81 322840600       | EMS284-SUH-11           | MEMS284 121414  | RD                        |         | 0 4849380          | 1654169/  | 01                       | 471 000                 | 16/                      | 06/2015      | 4 400        | 00      | 00458   | AMAR   |                            |                             |     |
| 35                | PO 52656-81 320012540       | EMS 1                   | EMS1 BB 121414  | RD                        |         | 0 0807146          | 1655828/  | 01                       | 1569.000                | 17/                      | 06/2015      | 4 400        | 10      | 00085   | AMAR   |                            |                             |     |
| 36                | PO 52656-81 312222540       | EMS 222                 | EMS222 121414   | RD                        |         | 0 0807083          | 16534/1/  | 01                       | 1118 000                | 18/                      | 06/2015      | 4 400        | 10      | 00060   | AMAD   |                            |                             |     |
| 37                | PO52656.81 312221587        | EMS 222                 | EMS222 . 121414 | RD RD                     |         | 0 0807025          | 1655150/  | 02                       | 1074 000                | 22/                      | 06/2015      | 4 400        | 10      | 00150   | ΔΜΔΡ   |                            |                             |     |
| 4 4 N N Ch        | oot1 (91                    |                         |                 |                           |         |                    |           |                          |                         |                          |              |              |         |         |        |                            |                             | 100 |

**VILLARES METALS** MUITO ALÉM DO AÇO. FAR BEYOND STEEL.